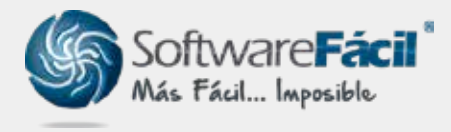

Soporte técnico

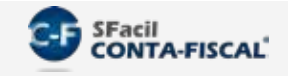

# Importar Pólizas Contables

Para importar las pólizas contables, el sistema SFacil CONTA-FISCAL® te permite hacerlo desde un archivo de Excel o un archivo de texto (ASCII txt).

 Para importación desde Excel, dirígete a "Pólizas | Importar | Importar Pólizas (Excel tm)":

| Electivamente<br>Cobrados y<br>Depositados | Electivationte<br>Pagados y<br>Depositados | IVA Acreditable<br>IVA Causado | Modelos de<br>Pólizas | Importar *                                                                                         | Seportar<br>Exportar | Póliza de Cleme<br>de Ejercicio |
|--------------------------------------------|--------------------------------------------|--------------------------------|-----------------------|----------------------------------------------------------------------------------------------------|----------------------|---------------------------------|
| ingreeos G Egresos G TVA del Periodo G G   |                                            |                                |                       | a. Importar Pólizas del Sistema SFacil NOMINAS<br>b. Importar Pólizas del Sistema SFacil FACTURA-E |                      |                                 |
| ware <b>Fácil</b> <sup>®</sup>             |                                            |                                |                       | c. importar Pólizas (ASCII)<br>g. importar Pólizas (Excel tm)                                      |                      |                                 |

- 2. Posteriormente mostrará la ventana de importación, sigue estas indicaciones:
  - 2.1. **"Ubicar archivo de Excel a importar**" e indica la ubicación del archivo de Excel donde están tus pólizas a importar.
  - 2.2. Da clic en "Abrir el archivo de Excel" y espera a que cargue la información del Excel.
  - 2.3. Posteriormente, selecciona la columna que contiene cada uno de los datos del Excel, los datos deben cumplir con los valores permitidos indicados en la columna de "Observaciones", algunos de estos campos son obligatorios y otros podrán ser opcionales.
  - 2.4. Una vez empatado los datos con el Excel, da clic en "**Importar información al sistema SFacil CONTA-FISCAL**".

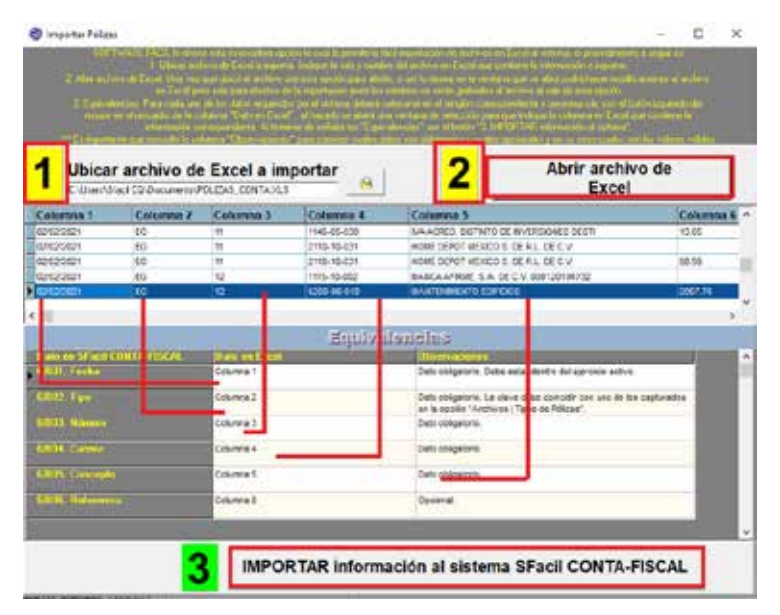

#### soporte@sfacil.com

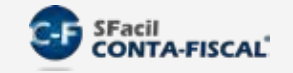

### Importar Pólizas Contables

3. Una vez importado te mandará un mensaje indicando el número de pólizas importadas, y te dará la opción de imprimir un reporte a pantalla.

| SFacil CON | IA-FISCAL                                                                      | ×  |
|------------|--------------------------------------------------------------------------------|----|
| nción !    | 99 Pólizas importadas<br>¿Desea imprimir un reporte con los Pólizas importadas | :7 |
| 1 Ate      | Si No                                                                          |    |

| Fecha      | Póliza    | Concepto                                |           | Abanas    | DIOT |
|------------|-----------|-----------------------------------------|-----------|-----------|------|
| 04/02/2021 | EG 000004 | COMERCIALIZADORA EIFFEL, S.A. DE C.V.   | 7,678.49  | 7,678.49  | N    |
| 02/02/2021 | DI 000007 | DEVOLS DESCTOS, O BONIFS, SOBRE COMPRAS | 1,214.00  | 1,214.00  | N    |
| 12/02/2021 | EG 000005 | FARMA ANIMAL, S.A. DE C.V.              | 874.08    | 874.08    | N    |
|            | ED 40400  | SELES HAN OUR HODO LOTHIO               | 25,004,35 | 20.004.33 |      |

4. Para importación desde un archivo .txt dirígete a **"Pólizas | Importar | Importar Pólizas** (ASCII)".

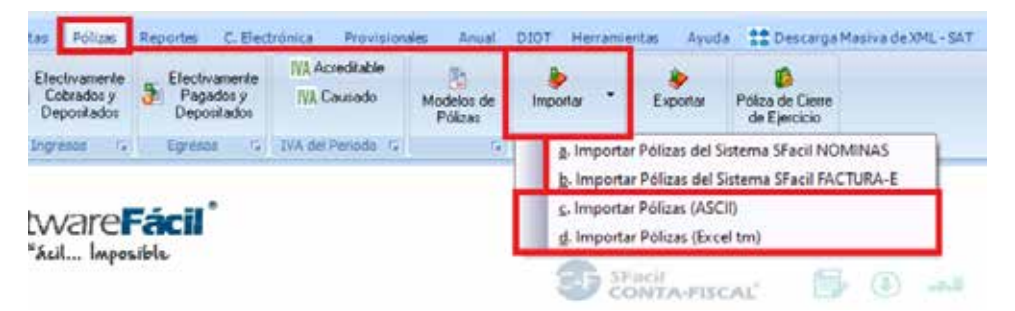

5. Para importación desde un archivo .txt dirígete a **"Pólizas | Importar | Importar Pólizas (ASCII)**".

| Importar P | Pólizas                      |                                      | х |
|------------|------------------------------|--------------------------------------|---|
| -          | a. Ubicación y nombre del ar | chiva: USERS/SFACIL CU/DOCUMENTS/POI |   |
| E          |                              |                                      |   |
| ST         |                              |                                      |   |
|            |                              | 200                                  | _ |
|            | Posición de los Distos       | ×<br>Centar                          |   |

#### soporte@sfacil.com

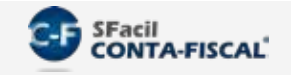

## Importar Pólizas Contables

6. Da clic en "Posición de los Datos" para indicar hasta que posición del carácter del txt está el Dato, por ejemplo, en el caso de la fecha indicamos que esta desde la posición 1 hasta la 10, y que a partir de la 11 comienza el tipo de póliza, realiza lo mismo para los demás datos indicando la posición de cada uno.

| 02/02/2021EG000002111510002<br>02/02 20218 G000 0025200 9002<br>02/02 20218 G000 0021145 05020<br>02/02 20218 G000 0021145 05020<br>02/02 20218 G000 0022110 0143                                       | CFDI ELEC<br>CFDI ELEC<br>CFDI ELEC<br>CFDI FLEC                                    | CFDI ELECTOR2 602353 b39b7e74-7e40-4c6f-9244-038d1deaf119 LA<br>CFDI ELECTOR2 602353 b39b7e74-7e40-4c6f-9244-038d1deaf119 LA<br>CFDI ELECTOR2 602353 b39b7e74-7e40-4c6f-9244-038d1deaf119 LA<br>CFDI ELECTOR2 602353 b39b7e74-7e40-4c6f-9244-038d1deaf119 LA |                                     |                                                                                                    |   |  |
|----------------------------------------------------------------------------------------------------|-------------------------------------------------------------------------------------|----------------------------------------------------------------------------------------------------|-------------------------------------|----------------------------------------------------------------------------------------------------|---|--|
| 02/02/20218/G0000022 SPesic<br>02/02/20210/0000121<br>02/02/20210/00000150<br>02/02/20210/00000111<br>02/02/20210/00000221<br>02/02/20210/00000250<br>02/02/20210/00000211<br>02/02/20210/00000211<br>S | ión de los datos en el archivo<br>Dalo<br>GR01. Fecha<br>GR02. Tipo<br>GR03. Número | Paticián<br>Inicial<br>11<br>13                                                                                                    | Posición<br>Final<br>10<br>12<br>12 | Comentation  Dato obligatorio. Debe estar dentro del eprocio activo  Dato obligatorio. La clave debe coincidir con uno de los capturados en la opción "Archivos   Tipos de Pólizas".  Dato obligatorio. | × |  |
| Note: Si los                                                                                                    | GIRA4 Cuenta<br>datos en su archivo están coloc                                     | 19<br>cados en diferentes posici                                                                                                    | 48<br>ones, colóqu                  | Dato obligatorio.<br>Jese en el renglón correspondiente y anótelos.                                                                                                    | • |  |

7. Da clic en "**Importar**" para importar el archivo al sistema, al finalizar mandará un mensaje indicando el número de cuentas importadas, y te dará la opción de imprimir un reporte a pantalla.

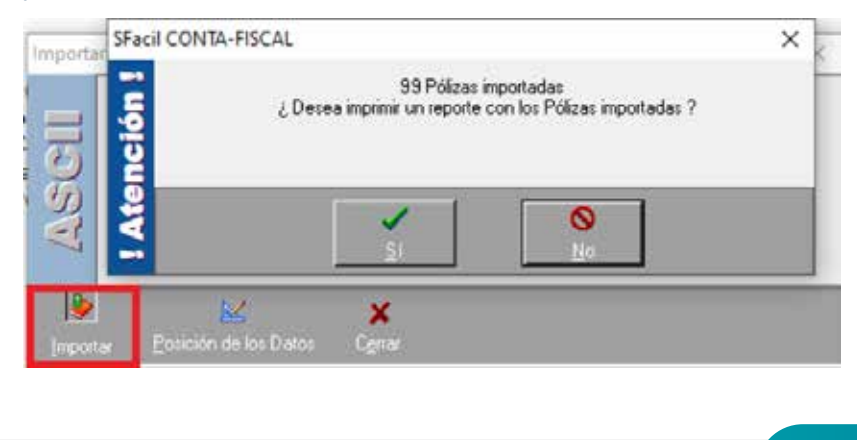

POLIZAS\_CONTA.TXT: Bloc de notas

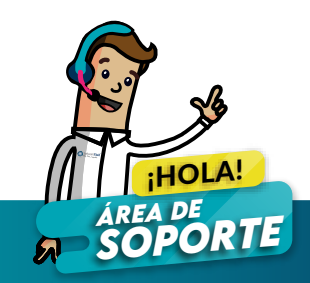